## 使學生歷年成績紀錄表 A, B, C 及成績表 K, L, M 的用戶編制範本可應用新選項「列印學生相片」(只適用於 WebSAMS BUILD-28-02-2019 及以後的版本)

本指引介紹如透過 Crystal Reports 2013 修改成績範本:

以成績表 M 為例

1. 假設下圖內的範本為用戶編制範本,在欄位總管把資料表"TB\_STU\_PHOTO" 內的欄位"PHOTO",拖放至範本上的所需位置;另外,如視窗"Connect to SQL Anywhere"彈出,把欄位"User ID:"及"Password:"的資料清除,再點擊「確定」。

| HOOLNAME<br>HOOLNAME<br>HOOLNAME<br>HOOLNAME<br>HE TE ASR RPTEMPSTUD                                                                                                    | L X   |
|----------------------------------------------------------------------------------------------------|-------|
| IOOLINAME          □ ② 2 號 ● ×         □ ③ 資料庫欄位         □ ● 資料庫欄位         □ ● 資料庫欄位         □ ● 資料庫欄位         □ ● 資料庫欄位         □ ● 資料庫欄位         □ ● 資料庫                                                                                                    |       |
| IOOLNAME     □ ① 資料庫欄位       IIII IIIIIIIIIIIIIIIIIIIIIIIIIIIIIIII                                                                                                    |       |
| I I I I I I I I I I I I I I I I I I I                                                                                                    |       |
|                                                                                                    |       |
|                                                                                                    |       |
|                                                                                                    |       |
| 中度 Terim 学规 { / Terimo }                                                                                                    |       |
| 1 推制 Class Name ClassName) ({Cl                                                                                                    | _     |
| 1 註冊编號 Beg No Line Connect to SOL Anywhere                                                                                                    | 9     |
|                                                                                                    |       |
| Login ODBC Network Advanced                                                                                                    |       |
| Authentication: Database                                                                                                    |       |
| User ID: mtadmin                                                                                                    |       |
| Password: ( ), 小子 清除                                                                                                    |       |
|                                                                                                    |       |
| Long Used (000 Head AT) 1 000 Head AT) 1 (000 Head AT) 1 (000 Head AT) 1       |       |
| Taxbowti @EnHeadAT1 @EnHeadAT2 * 武績 * 金衣                                                                                                    |       |
| Action: Connect to a running database on another control of the add tables on another control of the add tables on another control of tables on another control of tables on another control of t | puter |
|                                                                                                    |       |
| ALLOING AND AND AND AND AND AND AND AND AND AND                                                                                                    |       |
|                                                                                                    |       |
| Carden Contract Report of the contract of the contract of the  |       |
| Orws         Contestint         Contestint         Database name:         websams           0xW         0EnHeadAT1         0EnHeadAT2         Database name:         websams                                                                                                    |       |
| OWA @ChHeadATI @ChHeadAT2 1 @ChHeadTA                                                                                                    |       |
|                                                                                                    |       |
|                                                                                                    |       |
|                                                                                                    |       |
|                                                                                                    |       |
|                                                                                                    |       |
|                                                                                                    |       |
| · · · · · · · · · · · · · · · · · · ·                                                                                                    |       |

2. 調整 BLOB 欄位"PHOTO"至所需大小,把多餘的空白位清除,如下圖例子。

| ╵・・・³・ <del>\</del> ' \ \ \ \      | . AAAA . A     | tatatatatatatatatatatatatatatatatatata | ، که هېکې کې            | ₽₽'₽'7₽''      | •••  |
|------------------------------------|----------------|----------------------------------------|-------------------------|----------------|------|
| ENSCHOO<br>CUSCHOO                 | LNAME<br>INAME |                                        |                         |                |      |
| Спасноо                            | LINAME         |                                        |                         |                |      |
| ?HeadingEnglish<br>?HeadingChinese |                |                                        | 4<br>4<br>4             |                |      |
| : {@schyear} 年度                    | Term 學期        | {?Term                                 | 1N0} <sup>1</sup>       |                |      |
|                                    |                |                                        |                         |                |      |
| ({ENNAME})                         |                | 班別                                     | ClassName               | : ]{ClassName} | ({CI |
| 4                                  |                | 誈卌編號<br>派發日期                           | Reg. No.<br>Date of Tas | REGNO          | 24   |

3. 在欄位總管檢查是否有參數"PrintStuPhoto"。如果沒有參數"PrintStuPhoto",就 需要自行新增參數,輸入名稱"PrintStuPhoto",類型選擇"字串",如下圖。

| <sup>・9</sup> ು ぜ・1 ぜ い <sup>2</sup> ・                                                                                                    | 欄位總管                                                                                                    | ф × | : |
|----------------------------------------------------------------------------------------------------|----------------------------------------------------------------------------------------------------|-----|---|
| NSCHOOLNAME                                                                                                    | 🗢 🖉 📑 🖉 📲 🕒 🗙                                                                                                    |     |   |
| SCHOOLNAME                                                                                                    | 🗄 📋 資料庫欄位                                                                                                    | ^   |   |
| eadingEnglish<br>?HeadingChinese<br>hyear} 年度Term 學期 {?TermNo}<br>[E})<br>短別 Class Name : [ClassName] ({CL<br>註冊編號 ] Reg. No.] [EECNO ]<br>派發日期 [pate of Issue; DOI                                                                                                    | <ul> <li>★ 公式欄位</li> <li>SQL 運算式欄位</li> <li>図 参數欄位</li> <li>3 SESSIONID</li> <li>SESSIONID</li> <li>LayoutType</li> <li>HeadingEnglish</li> <li>HeadingChinese</li> <li>PrintLanguage</li> <li>PrintSchoolName</li> <li>PrintSchoolName</li> <li>PrintSchoolName</li> <li>PrintSchoolName</li> <li>PrintSchoolName</li> </ul> |     |   |
| Prec of 100%, point Prec of 100%, point Prec of 100%, po | PrintTeacherName PrintSupervisorFooter PrintSuPhoto ScoreOrGrade MaxMarkOrWeight                                                                                                    | v   | × |
| 名稱(M): 類型(P):<br>PrintStuPhoto 字串                                                                                                    | 值清單:<br>✓ 靜態                                                                                                    | ~   |   |
| / 值欄位<br>(無) ✓ (無)                                                                                                    |                                                                                                    |     | - |
|                                                                                                    |                                                                                                    |     |   |
| 值 描述 描述 按一下這裡以新增項目                                                                                                    |                                                                                                    |     |   |

4. 用滑鼠右鍵點擊 BLOB 欄位"PHOTO",再點擊選項"圖片格式設定",如下圖。

| م م <sub>2</sub> .م.م , <i>م</i> ب <del>شر</del> ، مد بمديميم . مم.م ،           | 欄位總管                                                                                                    |
|----------------------------------------------------------------------------------|----------------------------------------------------------------------------------------------------|
| AME                                                                              | マ         四         □         □         □         □         □         □         □         □         □         □         □         □         □         □         □         □         □         □         □         □         □         □         □         □         □         □         □         □         □         □         □         □         □         □         □         □         □         □         □         □         □         □         □         □         □         □         □         □         □         □         □         □         □         □         □         □         □         □         □         □         □         □         □         □         □         □         □         □         □         □         □         □         □         □         □         □         □         □         □         □         □         □         □         □         □         □         □         □         □         □         □         □         □         □         □         □         □         □         □         □         □         □         □         □         □ |
| rm 學期 {?TermNo}                                                                  | ■ TB_STU_PHOTO<br>■ SUID<br>■ STUID<br>■ PHOTO<br>■ updversion ● f <sub>x</sub> 公式欄位 ■ SOL 運算式欄位                                                                                                    |
| 抵別 Class Name : [(ClassName) ( 計冊編號 ] Reg. No.] : REGNO 派發日期 Pate of Issue: ]DOI | BLOB 欄位: TB_STU_PHOTO.PHOTO<br>尋找欄位總管<br>圖片格式設定(T)                                                                                                    |
| <u></u>                                                                          | 複製格式( <u>P</u> )                                                                                                    |

5. 在彈出的視窗"格式編輯器",點擊核取方塊"抑制顯示"右面的按鈕;然後在 「公式工作區-公式格式設定編輯器-抑制顯示」,加上相關條件,如下圖。

| 格式編輯器 ×                                                                          |                                                                  |                   |
|----------------------------------------------------------------------------------|------------------------------------------------------------------|-------------------|
| <ul> <li>一般 国片 框線 超速結</li> <li>物件名稱(Q): PHOTO1</li> <li>工具提示文字(T): X2</li> </ul> | 格式编辑器<br>一般 图片 框線 超速结<br>物件名稱(20): PHOTO1                        | ×                 |
| 単値(A)     頭定位置和大小(P)       単制顕示(D)     一類                                        | 工具提示文字():<br>□ 韓請(A) □ 弾定位置和大小(P)<br>□ 抑制顯示(L)                   | <u>**</u> 2       |
|                                                                                  | □ 目動調大(2) 最多行較(1):<br>(個人 0 表示沒有限制) 0                            | <u>×-2</u>        |
|                                                                                  | 水平對高(Z): 夏診值 ~ (                                                 | <u>×2</u>         |
| □11 本 2 2 2 2 2 2 2 2 2 2 2 2 2 2 2 2 2 2                                        | 【#式類別名稱(U):<br>□ 古水平頁面上重報(E)<br>○ 句件保持在一起(S)<br>○ 「開閉分頁符號上的框線(E) | X-2<br>X-2<br>X-2 |
| (77rint5tu2heto) = 'N'                                                           | 10月<br>BLOB 欄位<br>確定 取送 設定                                       | <u>я</u> н)       |

6. 把範本儲存及上傳至 WebSAMS,再作測試。

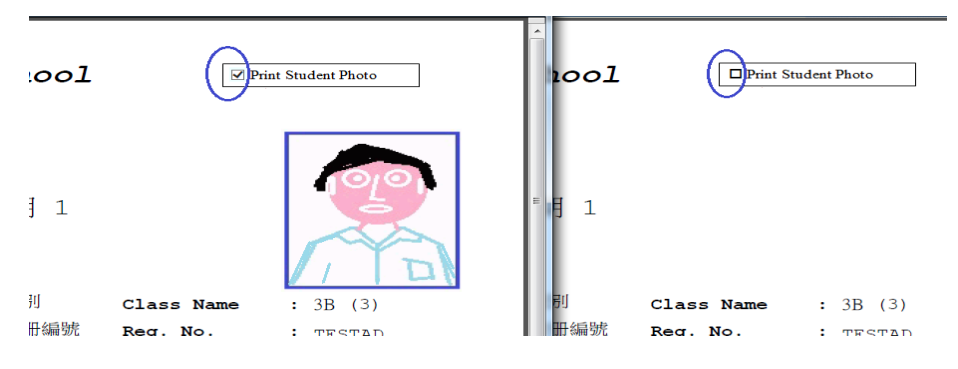